# **IP CamSecure QIG**

將 LevelOne IP 網路攝影機包裝內所附的 CD-ROM 放入光碟機中

螢幕會自動出現 LevelOne IP 網路攝影機的安裝畫面.如果沒看到安裝畫面,請到光碟片的路徑中,手動安裝。 點選 "Install Software

或請上<u>www.level1.com</u>下載最新版本 or

http://www.level1.tw/level1/tools/FCS-9032(1.4.0)\_2007-07-24.zip

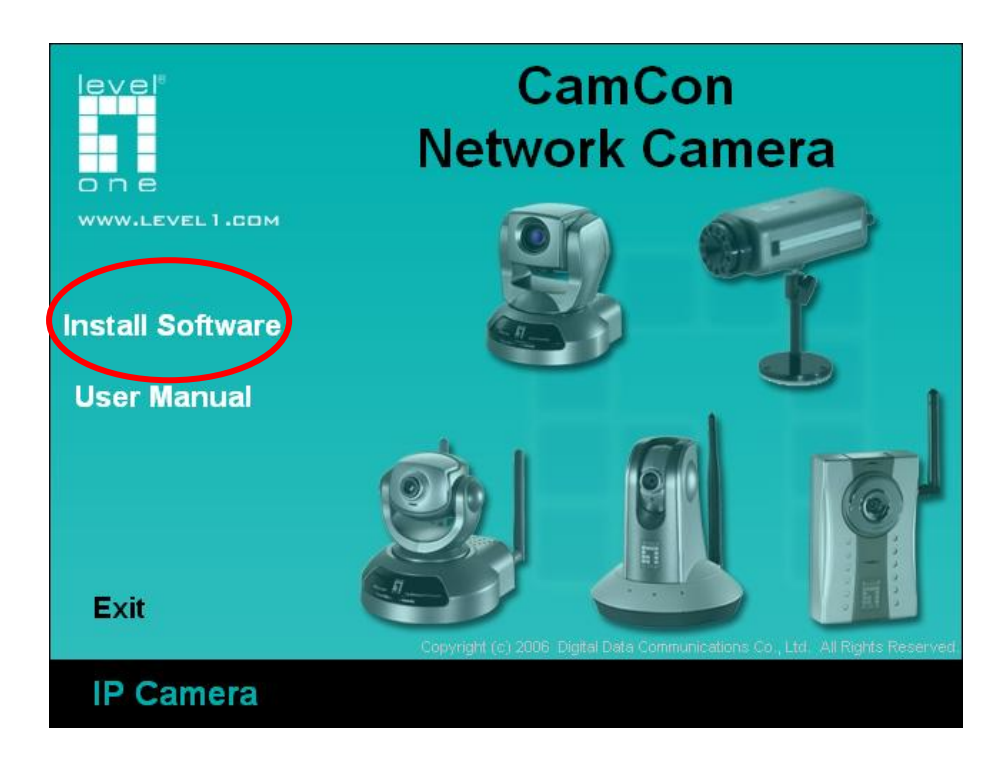

#### 點選 IP CamSecure

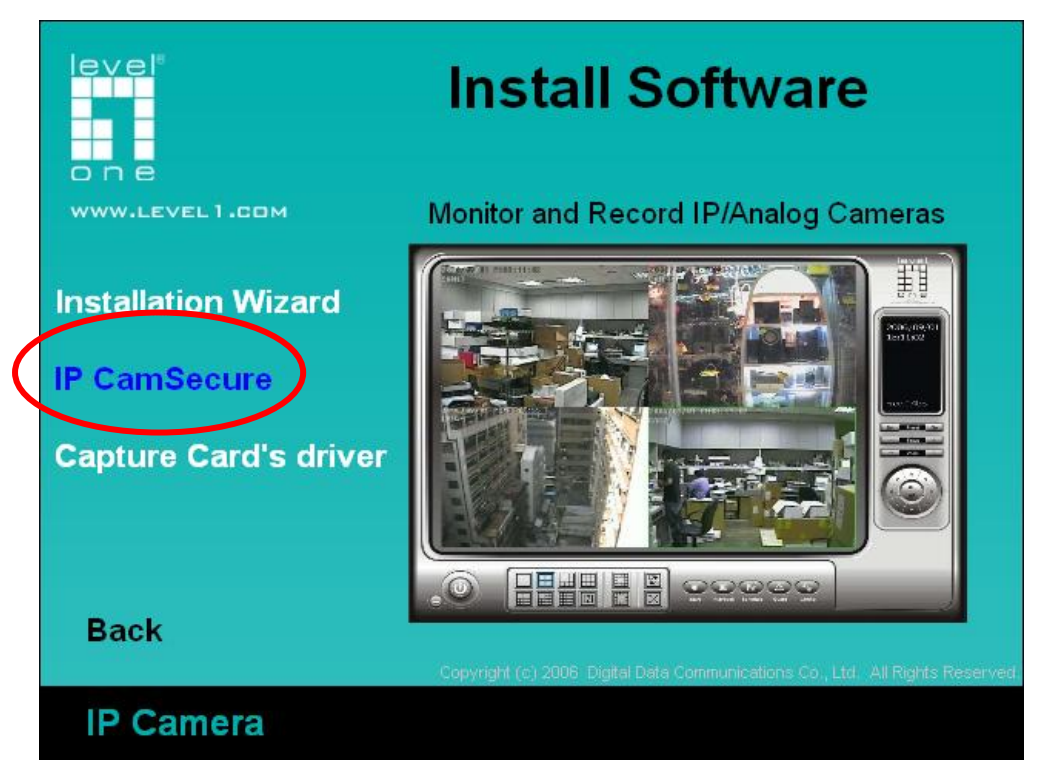

#### 選擇您要的語系,點選"下一步"

| IP CamSecure - InstallShield Wizard                                                          |                     |
|----------------------------------------------------------------------------------------------|---------------------|
| <b>選擇安裝語言</b><br>從下列選項中選擇安裝語言。                                                               | A CA                |
| 中交(繁健)<br>中交(簡體)<br>丹麥語<br>西班牙語<br>法語(標準)<br>依語<br>英語<br>泰語<br>朝鮮語<br>義大利語<br>葡萄牙語(巴西)<br>德語 |                     |
| InstallShield                                                                                | <上一步(B) 下一步(N) > 取消 |

點選"下一步"

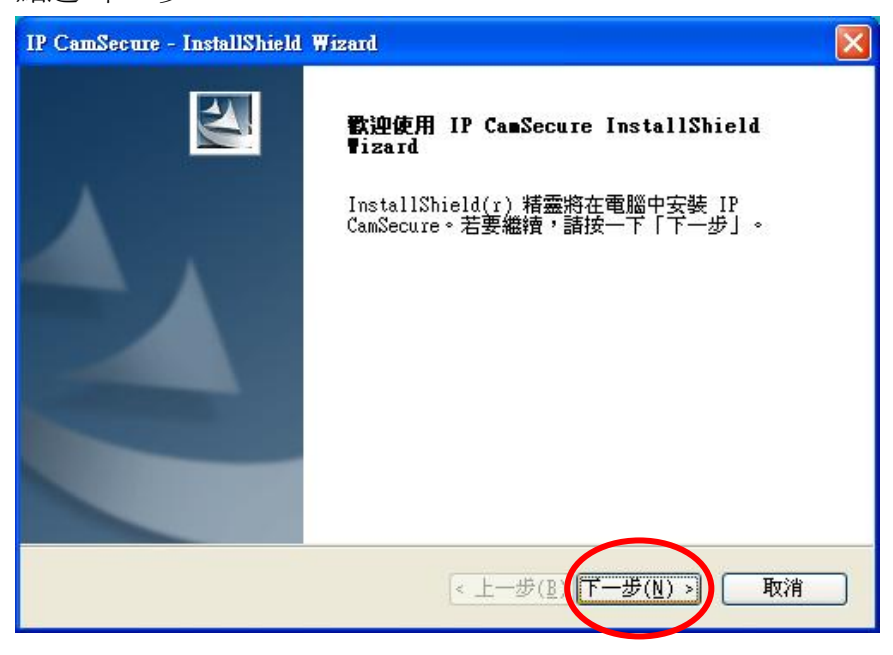

選擇"我接受授權合約的條款,後請按"下一步"

| 表 <b>霍合約</b><br>請仔細閱讀下面的授權合約。                                                                                                    |                                                                                                    |                                                                                                    |                                   |
|----------------------------------------------------------------------------------------------------|----------------------------------------------------------------------------------------------------|----------------------------------------------------------------------------------------------------|-----------------------------------|
| End User License Agreement ("EUL/                                                                                                    | A")                                                                                                    |                                                                                                    | ~                                 |
| Do not install or use the software un<br>terms. Permission to use the softwa<br>terms. Installation or use of the softw<br>the license terms. Acceptance will b<br>contract with Digital Data Communica | ntil you have read and ac<br>are is conditional upon yo<br>ware by you will be deer<br>oind you to the license te<br>ations Asia Co. Ltd. | ccepted all of the lice<br>our agreeing to the lic<br>ned to be acceptanc<br>rms in a legally enfor | ense<br>cense<br>ce of<br>rceable |
| * SOFTWARE LICENSE AND LIMITED<br>This is an agreement between you,<br>Co. Ltd. ("DDCA"). By using this soft                                                                                            | ) WARRANTY<br>the end user, and Digital                                                                                                   | Data Communication                                                                                  | ns Asia                           |
| <ul> <li>● 我接受授權合約的條款(A)</li> <li>● 我不接受授權合約的條款(D)</li> </ul>                                                                                                    |                                                                                                    | 3                                                                                                   | 利印( <u>P</u> )                    |
| illShield                                                                                                    |                                                                                                    |                                                                                                    | TT_ Adv                           |

## 輸入使用者名稱與公司名稱

### 選擇完全安裝,按下一步

| IP CamSecure - I      | nstallShield Wizard 🛛 🔀    |
|-----------------------|----------------------------|
| <b>安裝類型</b><br>選擇所需的安 | 裝類型。                       |
| 諸選擇安裝類                | 型 ~                        |
| ⊙完 <u>至(C)</u>        | 安裝所有程式功能。(需要最多的磁碟空間。)      |
|                       | 選擇要安裝的程式功能。建議進階使用者選擇該選項。   |
| InstallShield ——      | < <u>↓一歩(B)</u> 下一歩(N)) 取消 |

點選"安裝"

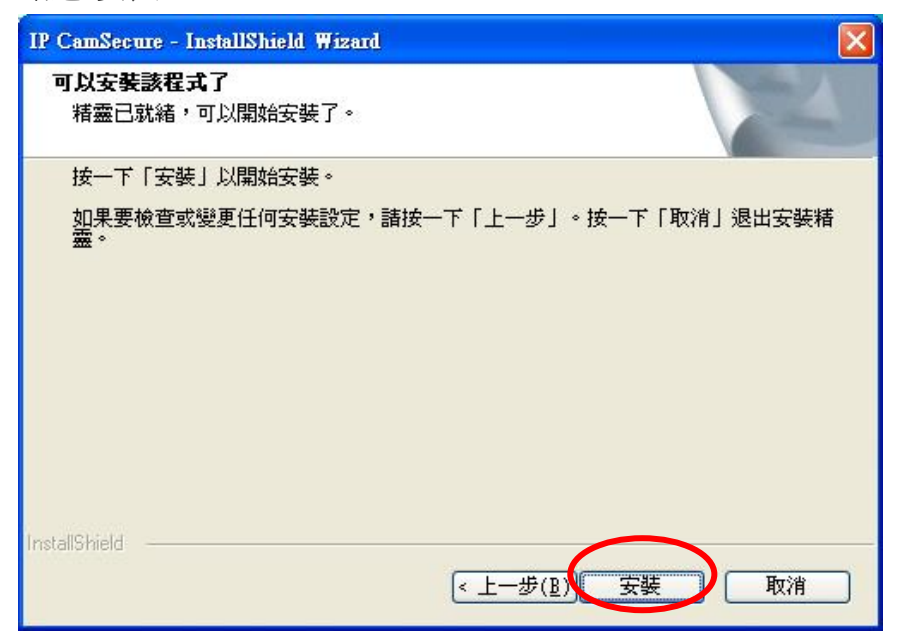

按"完成"軟體安裝完成。

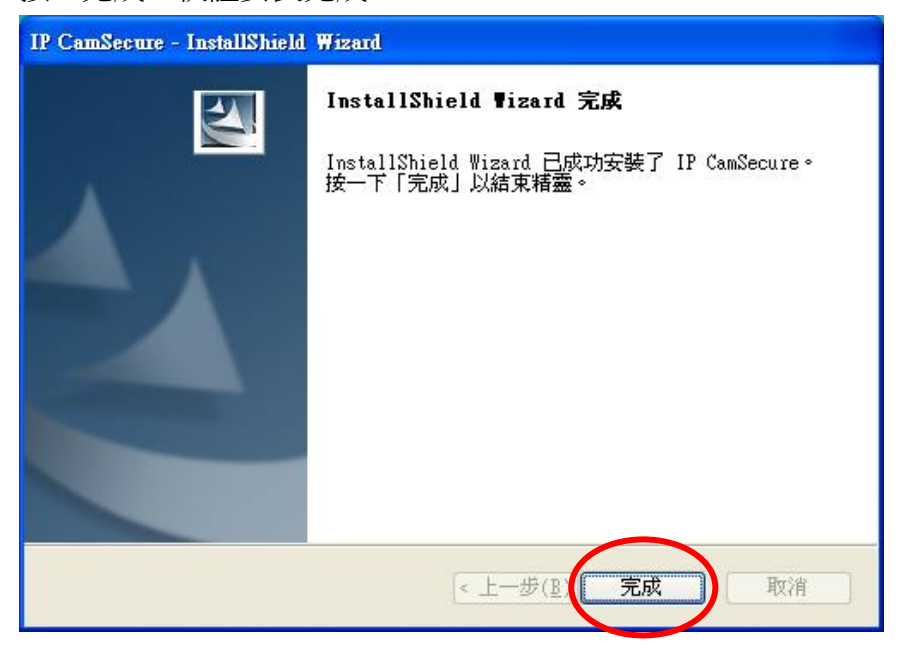

此時點選 開始→程式集→LevelOne→IP CamSecure→Main Console

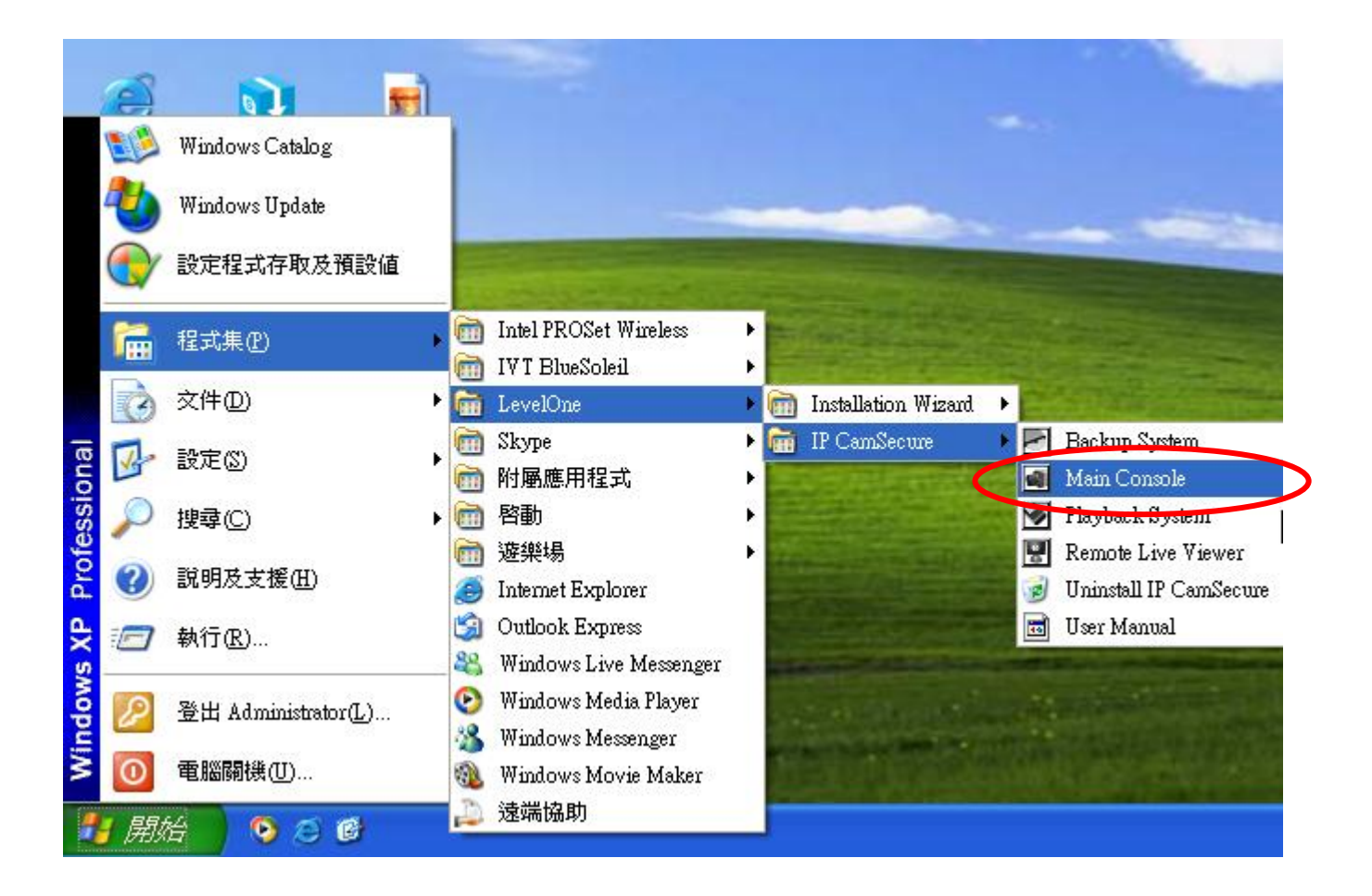

跳出此視窗,請在密碼與密碼確認中輸入您想要的密碼。(日後登入時都要輸入此密碼)

| uue監控系統 🛛 🔀         |
|---------------------|
| T AL                |
| <b>IP CamSecure</b> |
|                     |
| 1 of the            |
| 12165               |
| admin               |
| *****               |
| *****               |
|                     |
| 催定 X 取消             |
|                     |

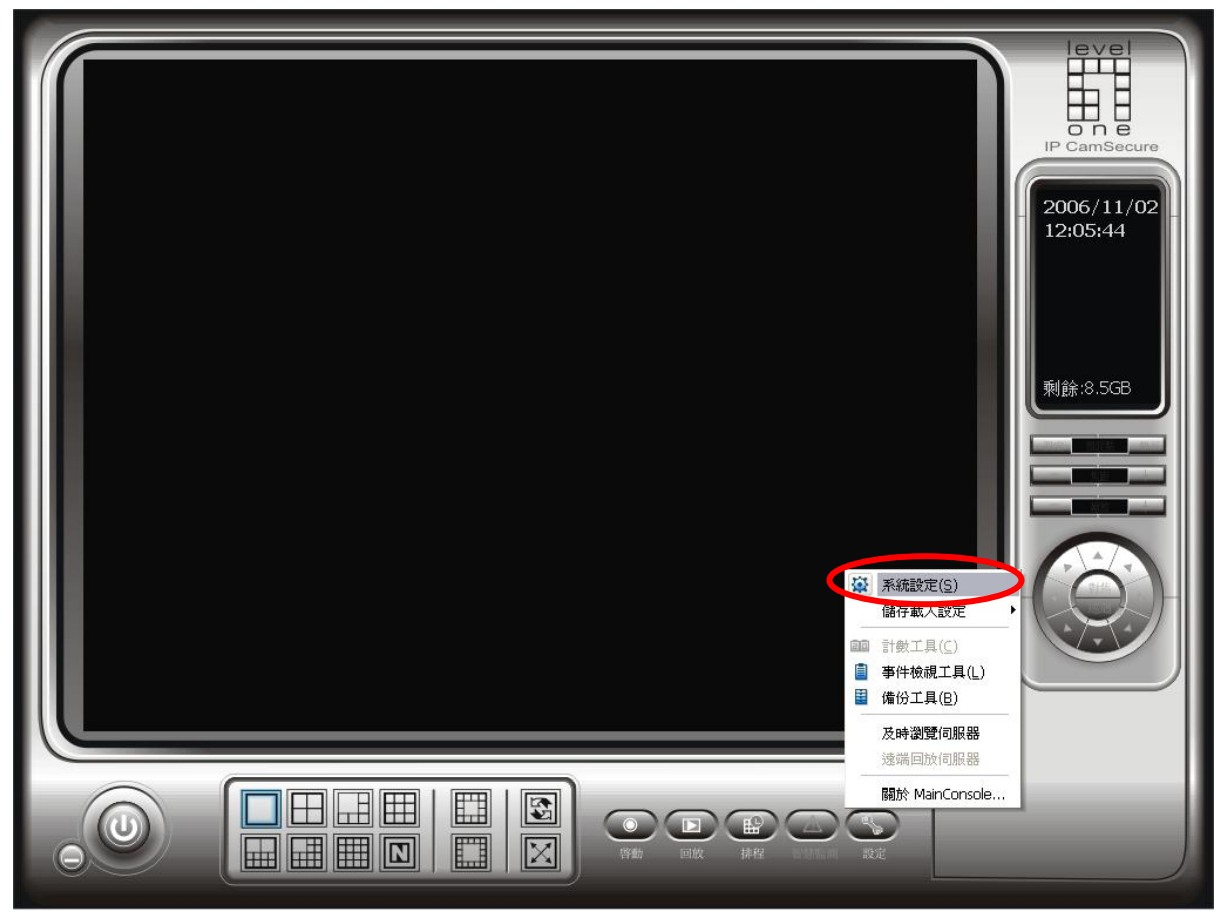

進入系統設定,選擇攝影機,點選"搜尋"。

| 🎄 系統設定                                                                                                    | × |
|----------------------------------------------------------------------------------------------------|---|
| ★ 於北武正 一般 攝影機 I/O装置 PTZ設定 使用者帳號 監視器顯示 ●般 攝影機 MB ● mB ● 意定                                                                                                    |   |
| 攝影機名稱       ● SD 設定         LevelOne WCS-2010 (1)       ● 開啓         連結Web介面       ● 願示時間       ● M06:00:00       ●         運給機設定       影像參數       ● 第示攝影機編號       ● 第示攝影機編號         影像參數       ● 半透明       ● 用全部 |   |

會出現此視窗,會自動搜尋 LevelOne IP Camera。

| 捜尋 <b>絧</b> 路攝影機                                                                     |                                  |                                  |                                                 | X                       |  |
|--------------------------------------------------------------------------------------|----------------------------------|----------------------------------|-------------------------------------------------|-------------------------|--|
| 發現裝置:                                                                                |                                  |                                  |                                                 | 停止掃瞄                    |  |
| IP                                                                                   | Vendor                           | Model                            | MAC                                             |                         |  |
| <ul> <li>192.168.1.7:2030</li> <li>192.168.1.10</li> <li>192.168.1.8:2010</li> </ul> | LEVELONE<br>LevelOne<br>LevelOne | WCS-2030<br>WCS-2010<br>WCS-2010 | 00-11-6B-80-1<br>00-02-D1-00-3<br>00-11-6B-80-0 | .2-BF<br>3F-5A<br>3B-54 |  |
| 網路攝影機選項<br>攝影機名稱: 「<br>使用者帳號: 「<br>密碼: 「                                             |                                  |                                  |                                                 |                         |  |
|                                                                                      |                                  |                                  | ✔ 確定                                            | ) 🗶 取消                  |  |

點選您要加入的 LevelOne IP Camera 在紅色框框中打勾。

| ł | <b>史尋網路攝影機</b>   |          |          |                   |   |
|---|------------------|----------|----------|-------------------|---|
|   | 搜尋網路攝影機完成        |          |          | 啓動掃瞄              |   |
|   | IP               | Vendor   | Model    | MAC               |   |
|   | 192.168.1.7:2030 | LEVELONE | WCS-2030 | 00-11-6B-80-12-BF |   |
|   | ☑ 192.168.1.10   | LevelOne | WCS-2010 | 00-02-D1-00-3F-5A |   |
|   | 192.168.1.8:2010 | LevelOne | WCS-2010 | 00-11-6B-80-0B-54 |   |
| â | 網路攝影機選項          |          |          |                   |   |
|   | 攝影機名稱: -         |          |          |                   |   |
|   | 使用者帳號:           |          |          |                   |   |
|   | 密碼: 「            |          |          |                   |   |
|   |                  |          |          | ✓ 確定 ¥ 取          | 润 |

打勾完在點選 192.168.1.10 ,此時輸入 IP Camera 使用者帳號與密碼。 按下確定

| ł | <b>東尋網路攝影機</b>   |               |                 |                   |      |
|---|------------------|---------------|-----------------|-------------------|------|
|   | 搜尋網路攝影機完成        |               |                 | 啓                 | 動掃瞄  |
|   | IP               | Vendor        | Model           | MAC               |      |
|   | 192.168.1.7:2030 | LEVELONE      | WCS-2030        | 00-11-6B-80-12-BF |      |
|   | ☑ 192.168.1.10   | LevelOne      | WCS-2010        | 00-02-D1-00-3F-5A |      |
|   | - 網路攝影機選項-       | Levelone      | WC5-2010        | 00-11-00-00-00-34 |      |
|   | 攝影機名稱: 🎵         | LevelOne WCS- | 2010 (192.168.1 | .10)              |      |
|   | 使用:省喉弧.          |               |                 |                   |      |
|   | 密碼:              |               |                 |                   |      |
|   |                  |               |                 | ✓ 確定              | ▲ 取消 |

即可看到影像,在按下確定。

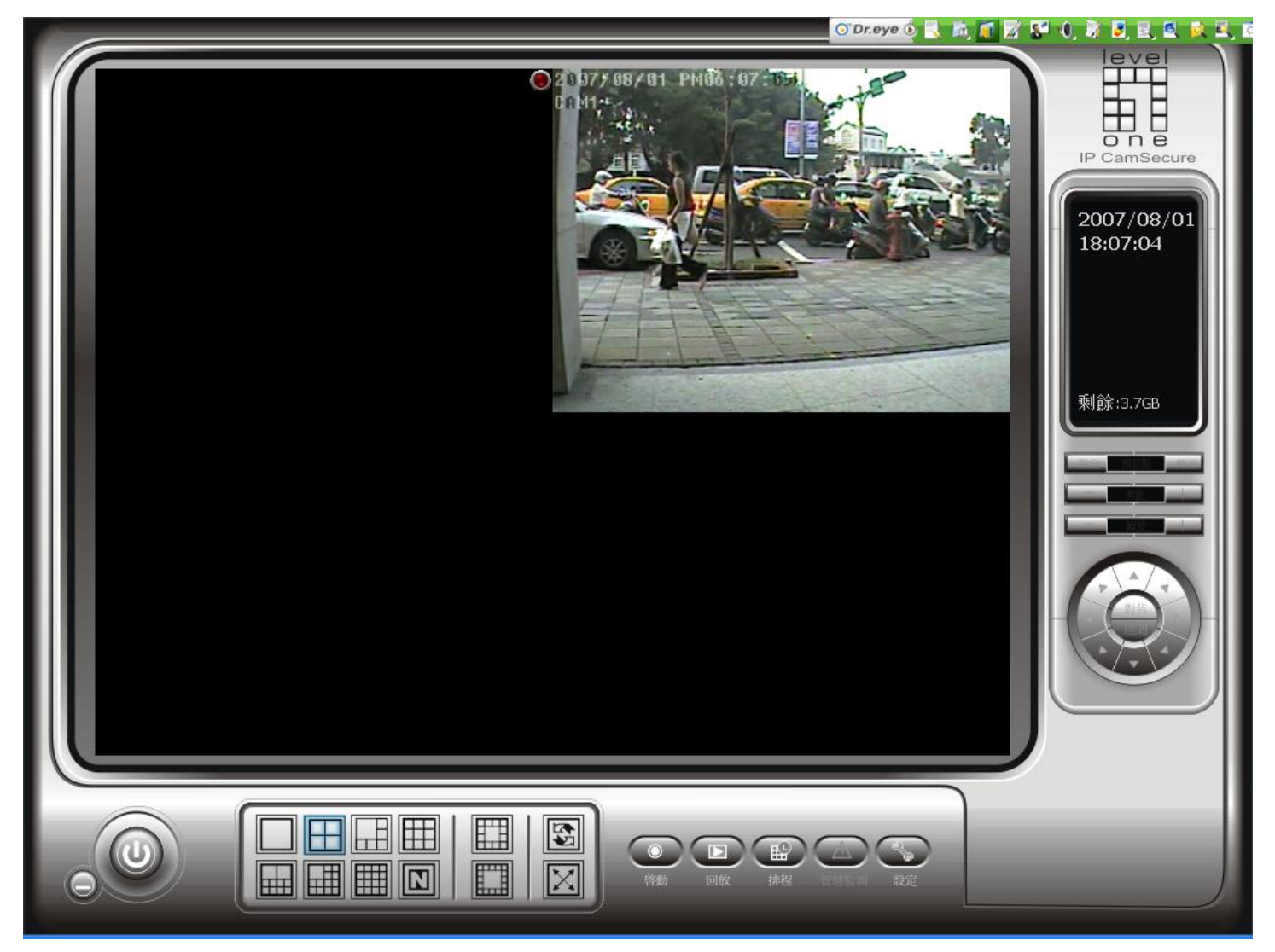

出現 IP CAMERA 的話畫,表示設定成功。

可支援至 32 Channels